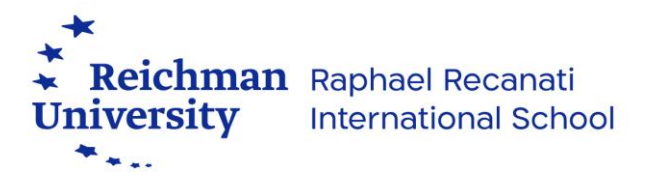

## **Health Insurance Application Instructions**

To register to the health insurance through Reichman University, follow the following instructions:

- 1. Log into your Candidate Information Station
- 2. Click on "forms"
- 3. On the drop-down menu, click on "forms."

| łomepage - |  | Accessibility &<br>Accommodations       |
|------------|--|-----------------------------------------|
|            |  | Learning Disabilities<br>Accommodations |
|            |  | Forms                                   |
|            |  |                                         |

4. On the new window, click on the blue button that says "forms."

| * Reichman<br>University | Candidate Status | ayments           | Candidate Ir | nformation s     | Scholarships | Forms |
|--------------------------|------------------|-------------------|--------------|------------------|--------------|-------|
| Forms                    |                  |                   |              |                  |              |       |
| Homepage -               | Forms - Forms    | 11 010 10 101 010 |              | _ <sup>*</sup> † |              | Ī     |
|                          |                  |                   |              |                  |              |       |
| Forms +                  | _                |                   |              |                  |              |       |
|                          |                  |                   |              |                  |              |       |
|                          |                  |                   |              |                  |              |       |

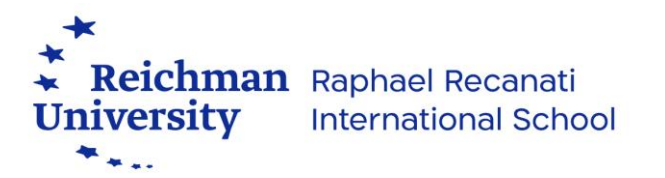

- 5. Select "Health Insurance application form."
- 6. Follow the instructions on how to download, fill out and submit the application form.

| Health Insurance Application Form   2025                                                                                                    |              |
|----------------------------------------------------------------------------------------------------|--------------|
| In order to apply for health insurance through Reichman University, please fill out the form and upload it back. The form can be filled out only 6 weeks or less before the start date of the insurance:                                                                                                    |              |
| Instuctions:                                                                                                    |              |
| <ol> <li>First, download and save the "Health Insurance Application Form" on your computer.</li> <li>Fill out the form properly (Signature may be hand-written or printed. Address may be either in Israel or in your home country).</li> <li>Save the filled form on your computer.</li> <li>Upload it to the field below.</li> <li>Health Insurance Application Form</li> </ol> |              |
| ,                                                                                                    | Atthach file |
| * Mandatory Cancel                                                                                                    |              |

- 7. You will get an email after submitting the form.
- 8. Wait for an email from <u>rris.insurance@runi.ac.il</u> with policy details and payment information. <u>The policy details are what confirms you are insured.</u>
- 9. If you are in a rush and need a health insurance confirmation letter for your student visa application email <u>rris.insurance@runi.ac.il</u>